## Οδηγίες Εγγραφής σε Σχήμα

- 1) Ανοίγετε την εφαρμογή EKO Smile
- Από την αρχική σελίδα, πατήστε τον κόκκινο κύκλο με τα αρχικά του ονοματεπώνυμού σας που βρίσκετε πάνω αριστερά στην οθόνη σας

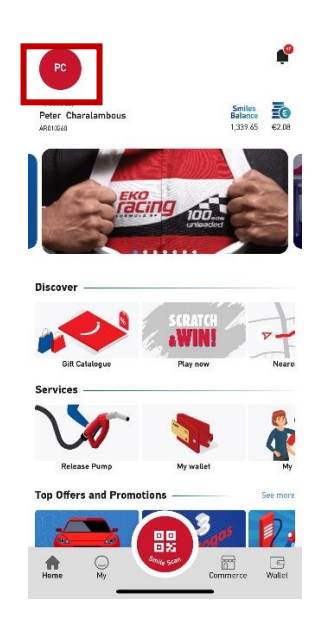

3) Στην συνέχεια πατήστε στην επιλογή «Participating Schemes»

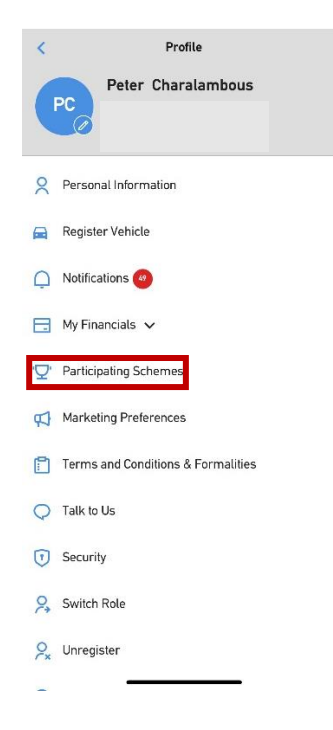

4) Στην συνέχεια πατήστε στην επιλογή «New Schemes»

| Participating Schemes |             |
|-----------------------|-------------|
| Participating Schemes | New Schemes |
| Scheme Code*          |             |
| Unique ID*            |             |
|                       |             |
| Submit                |             |

- 5) Στο πεδίο Scheme Code συμπληρώστε αναλόγως την οργάνωση σας με αγγλικούς χαρακτήρες:Poed, Oelmek, Oltek
- 6) Στο πεδίο **Unique ID** συμπληρώστε τον μοναδικό κωδικό του οργανισμού σας.
- 7) Τέλος πατήστε "Submit"